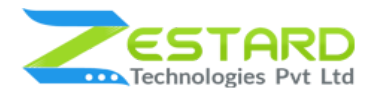

# FACEBOOK MESSENGER FOR MAGENTO 2 - USER GUIDE

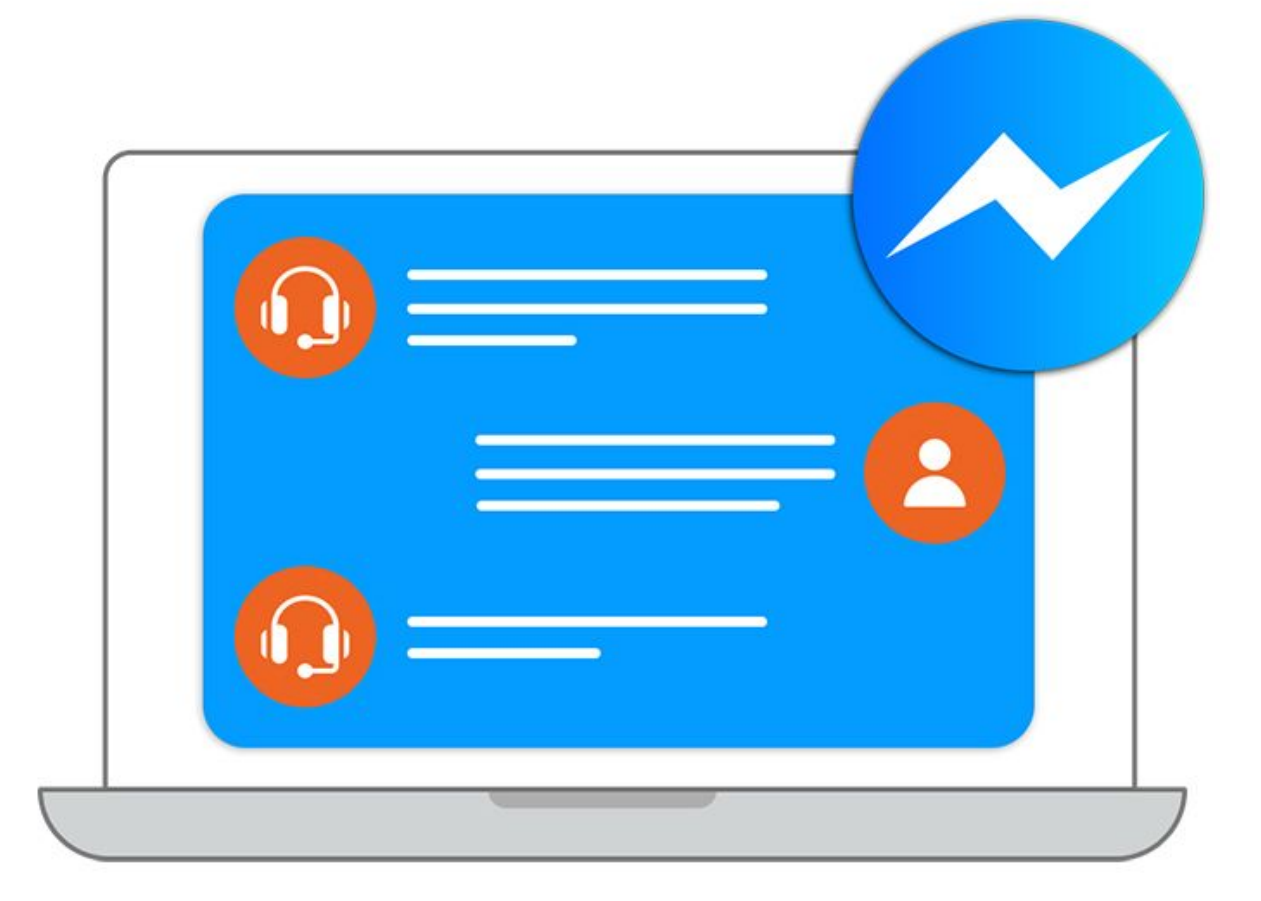

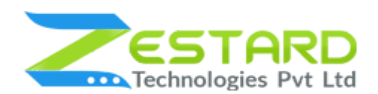

## Table of Contents

| Table of Contents                                                            | 2    |
|------------------------------------------------------------------------------|------|
| Overview                                                                     | 3    |
| Account & Pricing                                                            | 3    |
| Main Features                                                                | 4    |
| Reasons to choose Zestard's Facebook Messenger?                              | 4    |
| Installation Guide                                                           | 5    |
| In short, for Professionals or Techie Person                                 | 5    |
| Detailed Installation Instructions                                           | 6    |
| Step 1: Connect to FTP and upload the unzipped extension directory           | 6    |
| Step 2: Run Commands                                                         | 6    |
| Step 3: To confirm Installation and activation.                              | 7    |
| User Guide                                                                   | 8    |
| How to Configure Facebook Messenger Extension?                               | 8    |
| FAQs                                                                         | 16   |
| Can I change the position of Facebook Messenger Icon on the desktop?         | 16   |
| How can I add our facebook page on our Website or Store?                     | 16   |
| Can I set custom theme color for the Facebook Messenger?                     | 16   |
| Is it possible to display the Facebook Messenger icon for desktop view only? | 16   |
| How can I enable this extension?                                             | . 17 |
| Get Support From Our Team                                                    | . 17 |

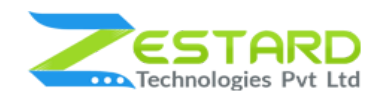

### **Overview**

Zestard's Facebook Messenger for Magento 2 integrates Facebook Messenger with your store to provide live chat support for better communication with your customers.

The integration of Facebook Messenger into your store can make communication easy and help you solve your customer's query quickly. Using Facebook Messenger Extension, you can easily keep in touch with various customers at a time. The chatbox helps you send and receive messages from customers instantly.

In the growing modern era, the chat is always a better solution to be in touch with your customers. As per the growing users on Facebook, our extension helps you to connect & solve the queries of your customers faster. A quick answer always helps you grow your business and helps you improve your relations with customers.

For Eg: If you want to solve your customer's queries instantly & want to connect with them at any time then chat application always proves the best solution as everyone will have the Facebook application installed on their phone. With the help of Facebook Messenger, you can instantly solve customer queries related to products, Bulk Orders, Payment & Refunds, etc. which helps you to convince them easily and provide the best service to them leading to growth in your business.

### **Account & Pricing**

If you want to use this extension, you must have a Facebook account. You can easily download Facebook Messenger for FREE from the <u>Google Play Store</u> or <u>Apple</u> <u>App Store</u>. No additional fees are charged for the Messenger service at this time.

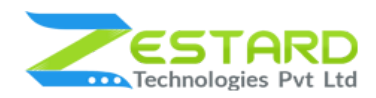

### **Main Features**

- One step login with Facebook.
- Customers can directly chat with the support team via Facebook Messenger.
- Admin can set a greeting message that will appear to the customer on click of Messenger Icon from the backend.
- Ability to set the Messenger Icon color based on the store theme for the Facebook chat window.
- Admin can easily enable Messenger by just adding the Facebook Page Id of the account who will be chatting with the customers.
- Select whether to display the Facebook Messenger icon at Desktop, Mobile or Both views from the backend.
- Allows admin to set the position of the icon i.e. Bottom-Right, Bottom-Left, Top-Right or Top-Left based on your needs.
- Admin can select the single or multiple pages on which you want to display the Facebook Messenger icon.

| Easily integrate<br>messenger by adding your<br>Facebook Page Id | Set Messenger icon at<br>Desktop & Mobile view | Set the position of<br>Messenger icon for<br>Desktop & Mobile view            |
|------------------------------------------------------------------|------------------------------------------------|-------------------------------------------------------------------------------|
| Set color of Messenger<br>Icon based on your theme               | Set login greeting message from the backend    | Select single/multiple<br>pages where the<br>messenger icon should<br>display |
| Easy to use and install                                          | Solve Customers queries quickly                | Enhance the user experience.                                                  |

### Reasons to choose Zestard's Facebook Messenger?

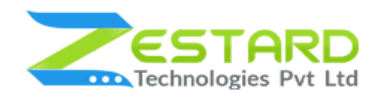

## **Installation Guide**

Once you have purchased & downloaded our extension follow the below steps to Install the extension. The easiest way to install a Magento 2 extension is using SFTP or FTP. To do this first, download our FacebookMessenger module and follow the below steps.

### In short, for Professionals or Techie Person

- 1. Unzip the extension.
- 2. Login to your root directory via FTP or SFTP.
- 3. Go to the below path in your remote directory app/code/
- 4. Create directory Zestardtech and under that create subdirectory FacebookMessenger.
- 5. Now upload all the unzipped code into the FacebookMessenger directory.
- 6. Then open your SSH or Terminal.
- 7. Go to your root directory and RUN below 5 commands step by steps:
  - php bin/magento module:enable Zestardtech\_FacebookMessenger
  - php bin/magento setup:upgrade
  - php bin/magento setup:di:compile
  - php bin/magento setup:static-content:deploy -f
  - php bin/magento cache:clean
- 8. If you didn't get any error during the commands execution process then our extension is successfully installed in your store.

**To Note:** If you face any error during this process then please either share the screenshots or share credentials of your store at our email id **support@zestard.com** and will help you install the extension properly.

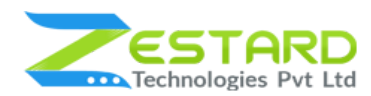

### **Detailed Installation Instructions**

#### Step 1: Connect to FTP and upload the unzipped extension directory.

- Connect to your site using FTP or SFTP. Go to the remote directory /app/code.
- Create directory **Zestardtech** and under that create subdirectory **FacebookMessenger** and upload the unzipped code into this directory.

### **Step 2: Run Commands**

- Open your SSH or Terminal.
- Go to your root directory and RUN below 5 commands step by steps:
  - php bin/magento module:enable Zestardtech\_FacebookMessenger

```
[root@server magento232]# php bin/magento module:enable Zestardtech_FacebookMessenger
The following modules have been enabled:
- Zestardtech_FacebookMessenger
```

• php bin/magento setup:upgrade

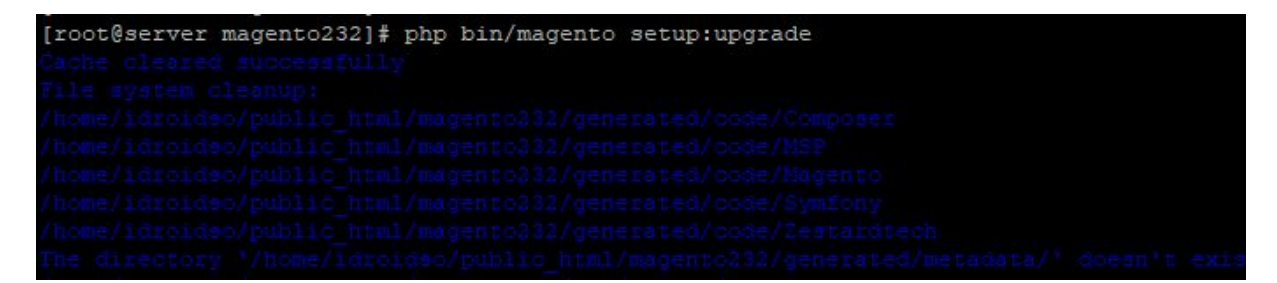

• php bin/magento setup:di:compile

[root@server magento232]# php bin/magento setup:di:compile Compilation was started.

o php bin/magento setup:static-content:deploy -f

| [root@server magento232]# php bin/ma | agento setup:static- | -content:deploy -f |      |     |     |     |
|--------------------------------------|----------------------|--------------------|------|-----|-----|-----|
| Deploy using quick strategy          |                      |                    |      |     |     |     |
| frontend/Magento/blank/en_US         | 2302/2302            |                    | 100% | olo | 5 5 | ecs |
| adminhtml/Magento/backend/en_US      | 2353/2353            |                    | 100% | 010 | 5 3 | ecs |
| frontend/Magento/luma/en_US          | 2318/2318            |                    | 100% | do  | 6 з | ecs |

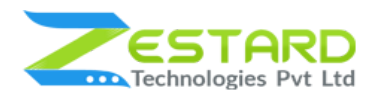

• php bin/magento cache:clean

| [root@server magento232]# | php | bin/magento | cache:clean |
|---------------------------|-----|-------------|-------------|
| Cleaned cache types:      |     |             |             |
| config                    |     |             |             |
| layout                    |     |             |             |
| block html                |     |             |             |
| collections               |     |             |             |
| reflection                |     |             |             |
| db ddl                    |     |             |             |
| compiled config           |     |             |             |
| eav                       |     |             |             |
| customer_notification     |     |             |             |
| config_integration        |     |             |             |
| config integration api    |     |             |             |
| full_page                 |     |             |             |
| config_webservice         |     |             |             |
| translate                 |     |             |             |
| vertex                    |     |             |             |

• If you didn't get any error during the commands execution process then our extension is successfully installed in your store.

#### Step 3: To confirm Installation and activation.

- To complete the installation you need to log out of your Magento Admin and login back.
- Open your SSH or Terminal and run this command 'php bin/magento module:status Zestardtech\_FacebookMessenger' and if you get Output as Module is enabled then our extension is installed properly in your store.
- You can also check by navigating to Stores → Configuration, and if you see the extension tab 'FacebookMessenger' under 'Zestardtech', then our extension is installed properly in your store.

**To Note:** If you face any error during this process then please either share the screenshots or share credentials of your store at our email id **support@zestard.com** and will help you install the extension properly.

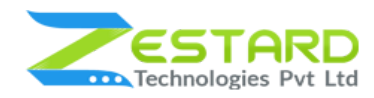

## **User Guide**

### How to Configure Facebook Messenger Extension?

- Goto Stores → Configurations → Zestard Technologies → Facebook Messenger.
  - Module Enable: Select "Yes" to enable the extension.
  - Login Greeting: Add text which you want to display before the customer logged in to Facebook Messenger.
  - **Default Greeting:** Add default text which you want to display the customer to Facebook Messenger.
  - Facebook Page Id: Add your Facebook Page Id.
  - Messenger Theme Color: Select color for Messenger Theme.
  - **Display icon in view(s):** Select view for Facebook Messenger Icon to display on which screen you want on the frontend.
  - Icon Position in Desktop: Select the position of Facebook Messenger
     Icon in desktop view.
  - **Icon Position in Mobile:** Select the position of Facebook Messenger Icon in the mobile view.
  - Icon Display on Pages: Select page to display Facebook Messenger
     Icon on selected page(s).

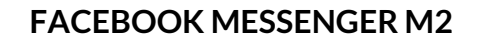

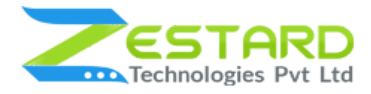

| Co to Stores $\rightarrow$ Conf | figuration → Zestard T                  | echnologie       | $s \rightarrow$ Facebook M                   | lessenger.  |
|---------------------------------|-----------------------------------------|------------------|----------------------------------------------|-------------|
| This                            | s message will be disp                  | layed, on cl     | ick of Messenger                             | icon to the |
| ZESTARD TECHNOLOGIES            | ustomers when they a                    | re logged i      | nto their Faceboo                            | ok account. |
| Facebook Messenger              | General Configuration                   | Select ")        | es" to enable the                            | extension.  |
| GENERAL ~                       | Module Enable<br>[store view]           | Yes              | 1                                            | •           |
|                                 | Login Greeting<br>[store view]          | Hello, How may   | i help you?                                  | A           |
| CUSTOMERS ~                     | Default Greeting<br>[store view]        | Need Help? Plea  | ase login to your facebook                   | messengerl  |
| SALES ~                         | Facebook Page Id<br>[store view]        | 100823551290     | 10                                           |             |
| DOTMAILER ~                     | Messenger Theme Color<br>[store view]   | #e67a27          |                                              |             |
| SERVICES ~                      | Display icon in view(s)<br>[store view] | Both             |                                              | •           |
| ADVANCED ~                      |                                         | Facebook Messeng | er Icon <mark>display in which screen</mark> | on frontend |
| +                               | con Position in Desktop<br>[store view] | Bottom-Right     |                                              | •           |
| Add default message which       |                                         | Facebook Messeng | er icon's position in desktop vie            | w           |
| will appear to the customer     | Icon Position in Mobile                 | Тор              |                                              | *           |
| heir Facebook account.          | [store view]                            | Facebook Messeng | er icon's position in mobile viev            | v           |
|                                 | Icon Display on Pages                   | All Pages        |                                              |             |
| Add your Facebook Page Id o     | f the                                   | Homepage         |                                              |             |
| chatting with customers         |                                         | All Category P   | age                                          |             |
| charting with customers.        |                                         | All Product Pa   | ge                                           |             |
| Select the color for            | r the Messenger                         | Cart Page        |                                              |             |
| icon based on you               | r store design theme.                   | Checkout Pag     | e                                            |             |

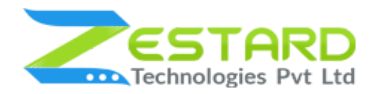

|                                 | Facebook Messenger                                                                                                    | Ger            | eral Configuration                    |                                                        |         |
|---------------------------------|----------------------------------------------------------------------------------------------------|----------------|---------------------------------------|--------------------------------------------------------|---------|
|                                 | GENERAL                                                                                                    | ~              | Module Enable<br>[store view]         | Yes                                                    | •       |
|                                 | CATALOG                                                                                                    | ~              | Login Greeting<br>[store view]        | Hello, How may I help you?                             | ٤       |
|                                 | CUSTOMERS                                                                                                    | ~              | Default Greeting<br>[store view]      | Need Help? Please login to your facebook mes           | sengerl |
|                                 | SALES                                                                                                    | ~              | Facebook Page Id<br>[store view]      | 100823551290620                                        |         |
|                                 | DOTMAILER                                                                                                    | ~              | Messenger Theme Color<br>[store view] | #e67a27                                                |         |
|                                 | SERVICES                                                                                                    | ~              | Display icon in view(s)               | Both                                                   | •       |
|                                 | ADVANCED                                                                                                    | ~              |                                       | Facebook Messenger Icon display in which screen on fro | ontend  |
|                                 |                                                                                                    |                | Icon Position in Desktop              | Bottom-Right                                           | *       |
| Me                              | select the Facel<br>ssenger lcon to dis                                                                                                    | splay          |                                       | Facebook Messenger Icon's position in desktop view     |         |
| lat                             | on Mobile, Deskto                                                                                                    | op or          | Icon Position in Mobile               | Тор                                                    | *       |
| SOL                             | in based on your ne                                                                                                    | veus.          |                                       | Facebook Messenger Icon's position in mobile view      |         |
| S                               | elect the position                                                                                                    | of Facebook    | Icon Display on Pages<br>[store view] | All Pages                                              |         |
|                                 | in the second second se | accircop non   |                                       | Homepage                                               |         |
|                                 |                                                                                                    |                | <b>↓</b>                              | All Category Page                                      |         |
| Select the position of Facebook |                                                                                                    |                | All Product Page                      |                                                        |         |
|                                 | Messenger                                                                                                    | Icon for the n | nobile view.                          | Cart Page                                              |         |
|                                 |                                                                                                    |                |                                       | Checkout Page                                          |         |
|                                 |                                                                                                    |                | +                                     | AITCHIS Page                                           |         |
|                                 |                                                                                                    |                |                                       |                                                        |         |
|                                 |                                                                                                    |                | ↓                                     | All CMS Page                                           |         |

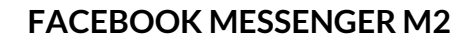

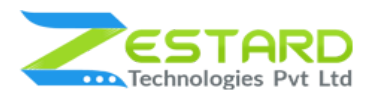

### 2. <u>Some of the Facebook Page Settings you must take care of:</u>

- Go to your Facebook account and you can get the Facebook Page Id

from the "About" section under "More Info".

|                       | 🖬 Like 🔊 Follow 🏕 Sh   | are ···                                                      |
|-----------------------|------------------------|--------------------------------------------------------------|
|                       |                        |                                                              |
|                       | Edit Mission           |                                                              |
|                       | CONTACT INFO           |                                                              |
|                       | & + Enter phone number |                                                              |
|                       | @ m.me/1008235512906   | 20 🛈                                                         |
| Extension Zestard     | 🖂 + Enter email        | Co to your Facebook account and                              |
| Create Page @Username | + Enter website        | you can get the Facebook Page ID<br>from the "About" section |
| Home                  | Edit Other Accounts    | under "More Info".                                           |
| Posts                 | MORE INFO              |                                                              |
| Reviews               | Edit Release Date      |                                                              |
| Videos                | Edit About             |                                                              |
| Photos                | Edit Impressum         |                                                              |
| About                 | Edit Company Overview  | W                                                            |
| Community             | Edit Founding Date     |                                                              |
| Groups                | Edit Awards            |                                                              |
| Offers                | Edit Products          |                                                              |
| Promote               | V Add Menu             |                                                              |
| Manage Promotions     | Edit Privacy Policy    |                                                              |
|                       |                        |                                                              |
|                       |                        |                                                              |
|                       | E-commerce Website     |                                                              |

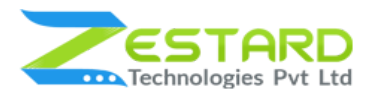

- Go to Messenger Platform tab  $\rightarrow$  General Settings and enter the

domain of your store to make the messenger available for that store.

| 🔅 General                  | General Settings                                                                                                    |                 |
|----------------------------|----------------------------------------------------------------------------------------------------|-----------------|
| 卿 Messaging                |                                                                                                    |                 |
| 🌶 Page Info 🚺              | Connected Apps<br>No apps are connected to your Page.                                                                               |                 |
| Templates and Tabs         |                                                                                                    |                 |
| w Post Attribution         | App Settings                                                                                                    |                 |
|                            | Manage the features each app can access or control.                                                                                 | Configure       |
| le Notifications           |                                                                                                    |                 |
| Messenger Platform         | Share Attribution                                                                                                    |                 |
| 1 Page Roles               | This allows content to be fully displayed and properly attributed when<br>native apps, your Page, chat extension and Messenger bot. | shared between  |
| 1. People and Other Pages  | Enter App ID                                                                                                    |                 |
| 1. Preferred Page Audience |                                                                                                    | Save            |
| Authorizations             |                                                                                                    |                 |
| '@ Branded Content         | Whitelisted Domains                                                                                                    |                 |
|                            | Messenger Extensions SDK, and for Messenger plugins.                                                                                | Ir use with the |
|                            | × Add another domai                                                                                                    | in              |
| ★ Featured                 | *                                                                                                    | Save            |
| Crossposting               |                                                                                                    |                 |
|                            |                                                                                                    |                 |
| Go to Messe                | enger Platform tab $\rightarrow$ General Settings and en                                                                            | iter            |
| available for              | r that store.                                                                                                    | enger           |
|                            |                                                                                                    |                 |
|                            |                                                                                                    |                 |
|                            |                                                                                                    |                 |
|                            |                                                                                                    |                 |

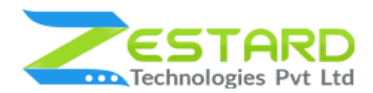

3. When the customer is logged into messenger they can start chatting by

clicking at the messenger icon.

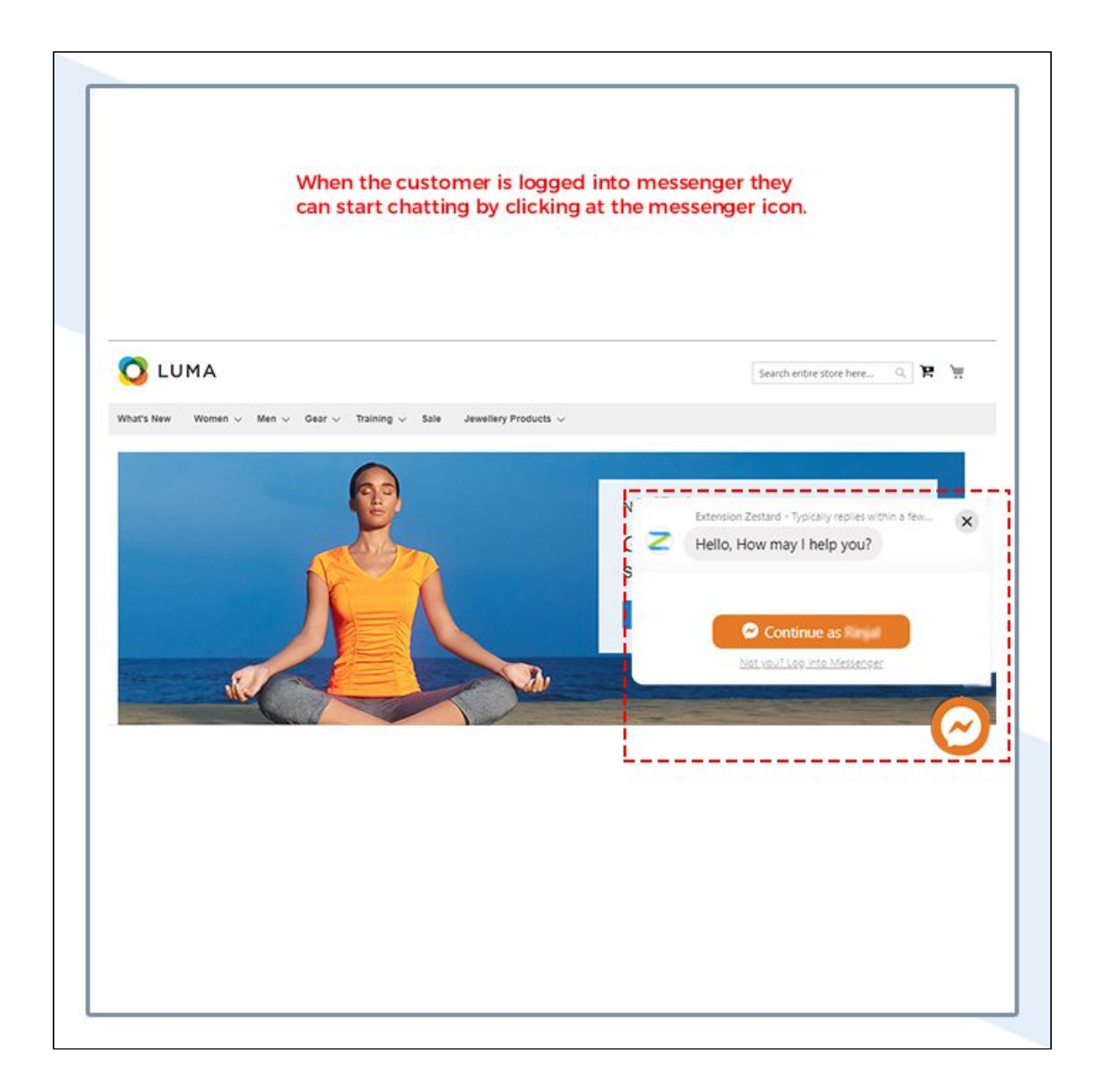

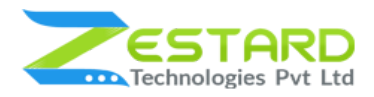

4. Based on your settings made the position, color & default message will

appear on click of the Messenger icon.

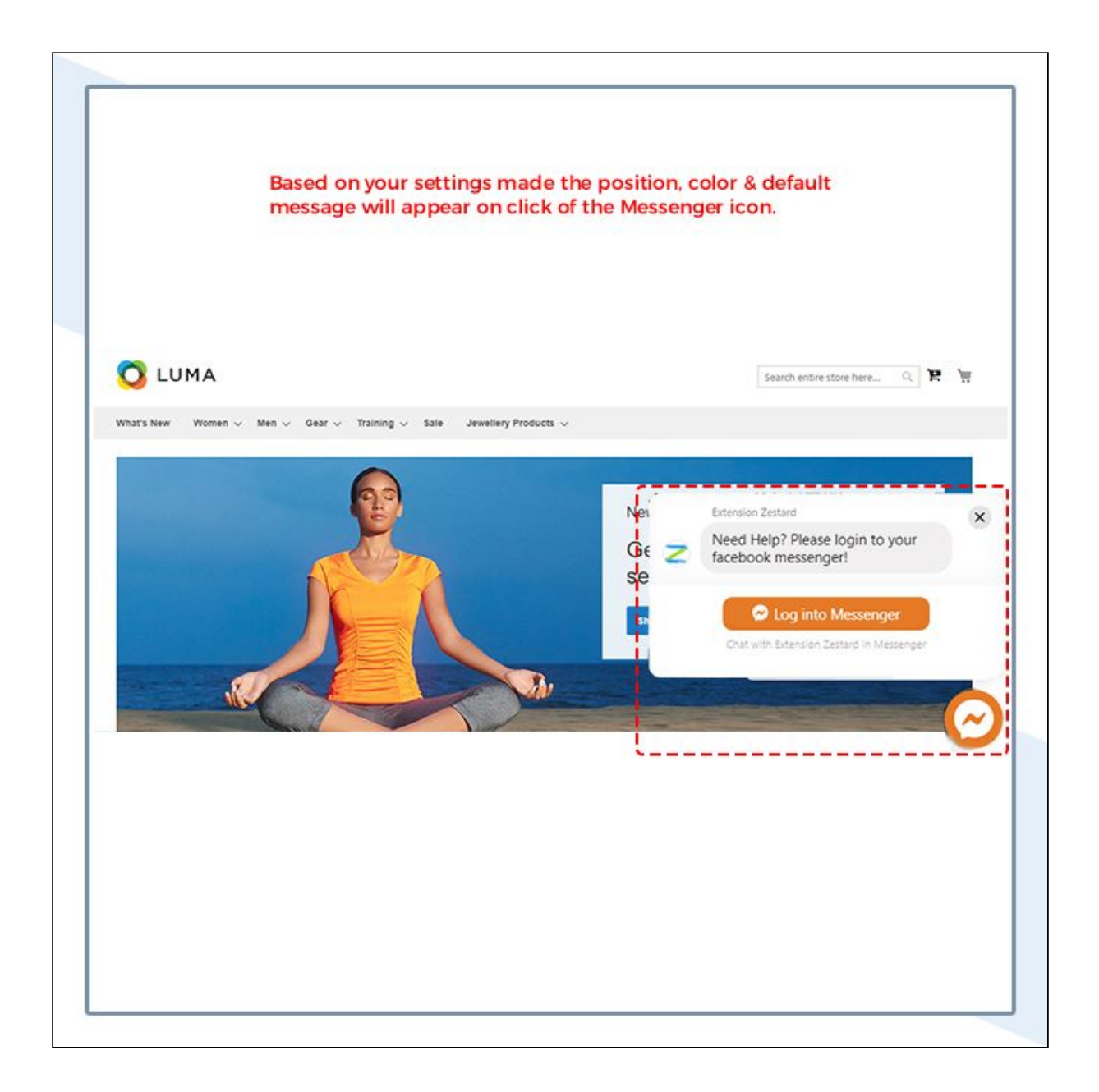

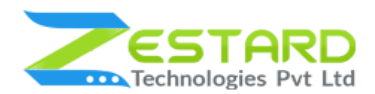

5. Based on your settings, the Facebook Messenger icon will display on the

mobile view.

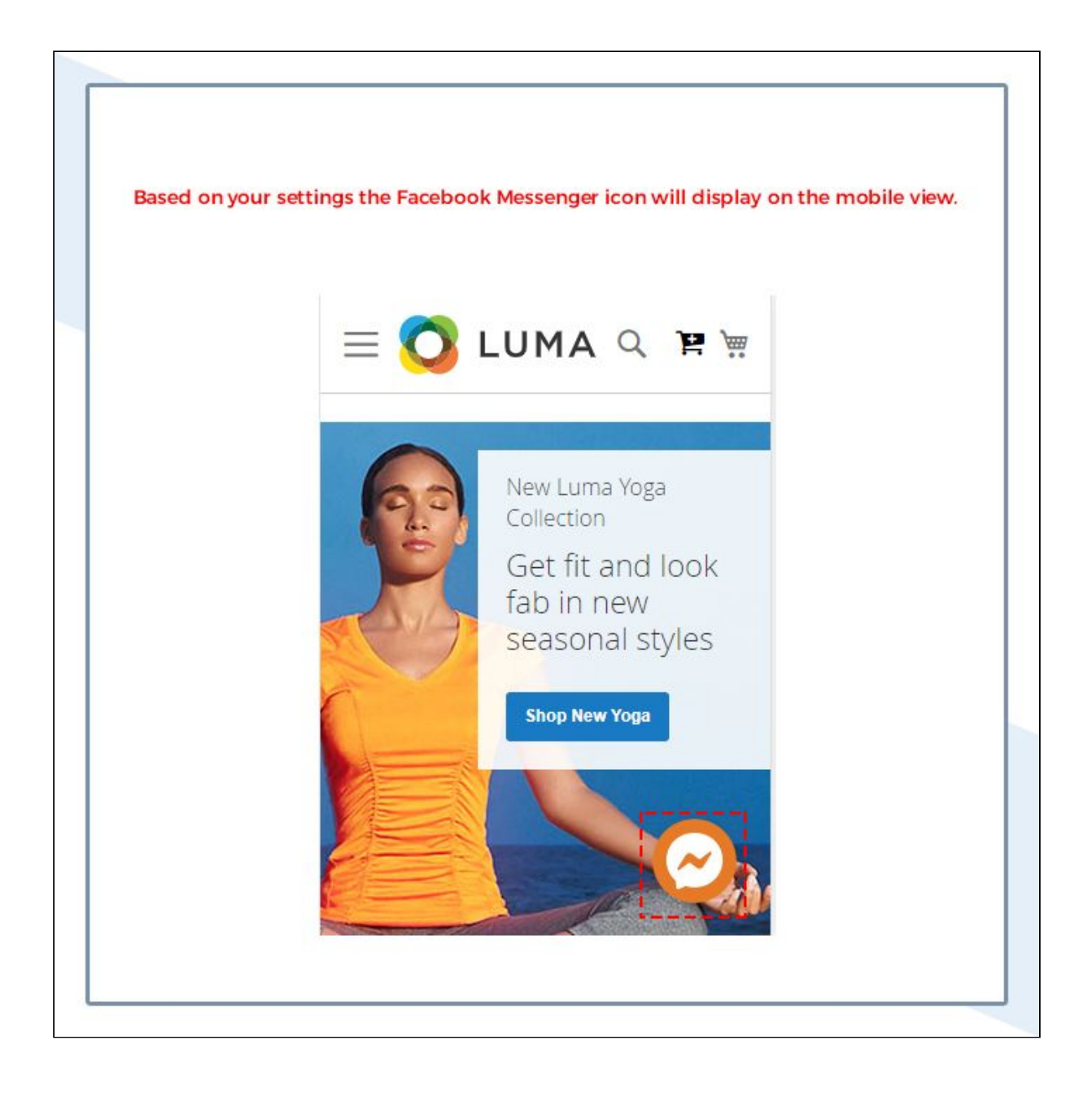

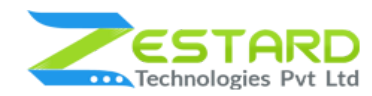

## FAQs

### Can I change the position of Facebook Messenger Icon on the desktop?

Yes, you can change the position of Facebook Messenger Icon. Go to Stores  $\rightarrow$  Configuration  $\rightarrow$  ZESTARD TECHNOLOGIES  $\rightarrow$  Facebook Messenger and from the dropdown "Icon Position in Desktop" you can select the position to Top-Left, Top-Right, Top-Middle etc based on your needs.

#### How can I add our facebook page on our Website or Store?

Go to Stores  $\rightarrow$  Configuration  $\rightarrow$  ZESTARD TECHNOLOGIES  $\rightarrow$  Facebook Messenger and from General Configuration => Facebook Page Id - you need to add your Facebook Page Id here to add it to your Website or Store.

#### Can I set custom theme color for the Facebook Messenger?

Yes, you can set your desired theme color of Facebook Messenger. From configuration, you can set your theme color from the "Messenger Theme Color" field and it will reflect on the frontend.

### Can I display the Facebook Messenger icon on some pages only?

Yes, you can display the Facebook Messenger icon on particular pages which you select from the backend. From configuration, you can select the page(s) from the "Icon Display on Pages" field from the backend on which you want to display icon.

### Is it possible to display the Facebook Messenger icon for desktop view only?

Yes, This module facilitates you to enable this Facebook Messenger icon for desktop view or mobile view or for both views.

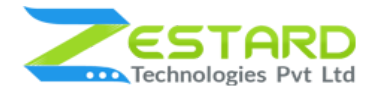

### How can I enable this extension?

Go to Stores  $\rightarrow$  Configuration  $\rightarrow$  ZESTARD TECHNOLOGIES  $\rightarrow$  Facebook Messenger and from General Configuration => Enable Module =>Yes/NO you need to select "YES" to disable this extension.

## **Get Support From Our Team**

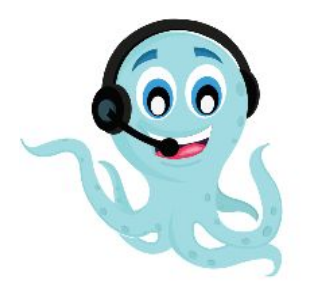

We are here to help you out if you are facing any issues after installing the extension. Drop us an email at **support@zestard.com** and will get back to you.